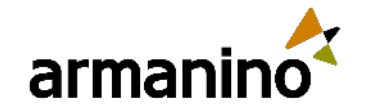

#### February 23, 2023

### Latest Updates in the Salesforce 2023 Spring Release

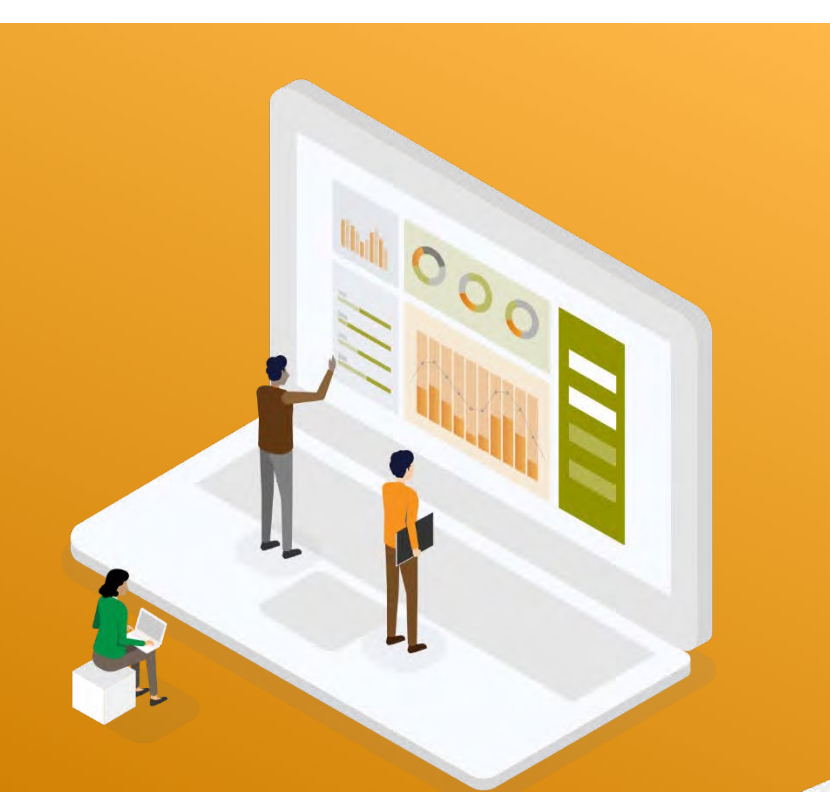

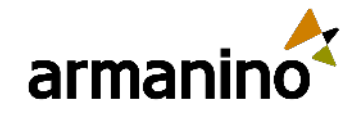

# Zoom Webinars

#### Ask Questions in Q&A Box

- Click the Q&A button to open the window
- Type your response in the text field
- Click Send

#### Chat

- Click the Chat button to open the chat panel
- Type your message in the Text box at the bottom of the panel
- Press Enter to send your message

#### **Raise Your Hand**

- Click the Raise Hand button at any time to indicate to the host know that you have a question or need assistance
- To lower your hand, click the Lower Hand button

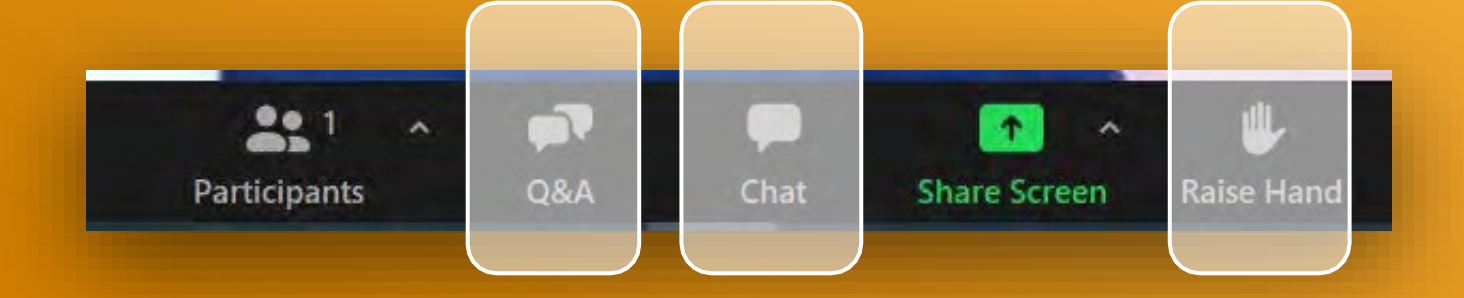

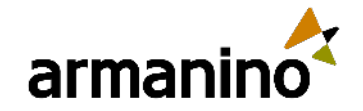

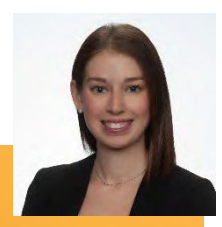

# Adjust Audio Speakers

#### Mute | Unmute

In the meeting controls, click the arrow next to Mute | Unmute in lower left corner

#### **Audio Options**

- Click Audio Options this will open your audio settings
- Click Test Speaker to play a test tone
- If you cannot hear it, select a different speaker from the menu
- Try adjusting the Volume

| Speaker | Test Speaker  | Headset Earphone (Sennheiser SC70 US 🔹 🗸 |
|---------|---------------|------------------------------------------|
|         | Output Level: |                                          |
|         | Volume:       | u( u())                                  |
|         |               |                                          |

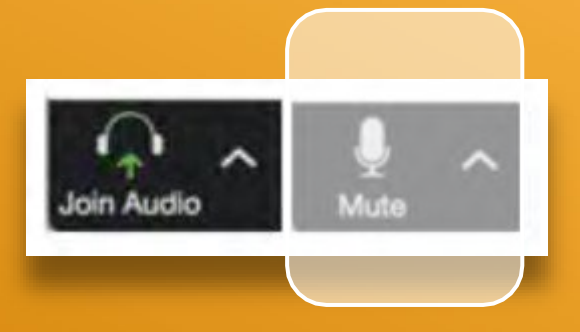

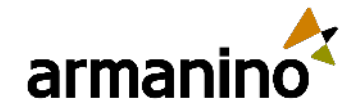

#### MEET

### Our Presenters

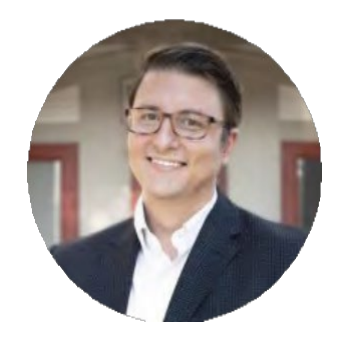

**Turner Jones** 

Manager, Armanino Advisory LLC Industry Experience: 10 years

#### **Mark Forman**

Senior Consultant, Armanino Advisory LLC Industry Experience: 10 years

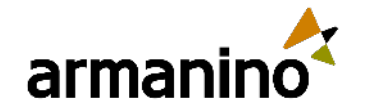

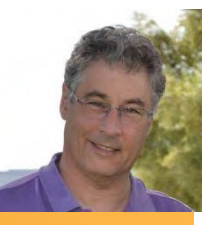

## Learning Objectives

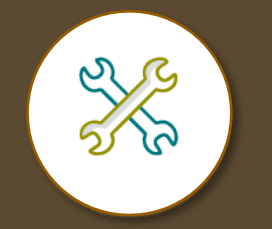

Explore the new release features and updates

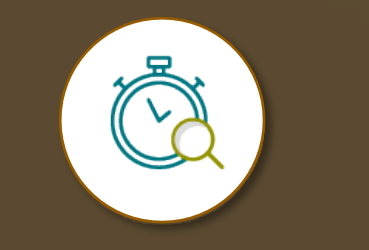

Learn more about new enhancements that can improve your lead-tocash cycle

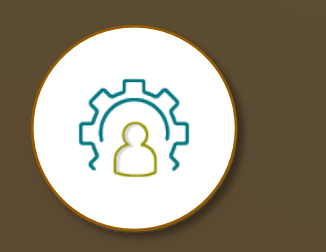

Understand how to manage the latest release to maximize productivity

© Armanino. All Rights Reserved

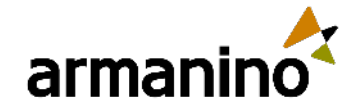

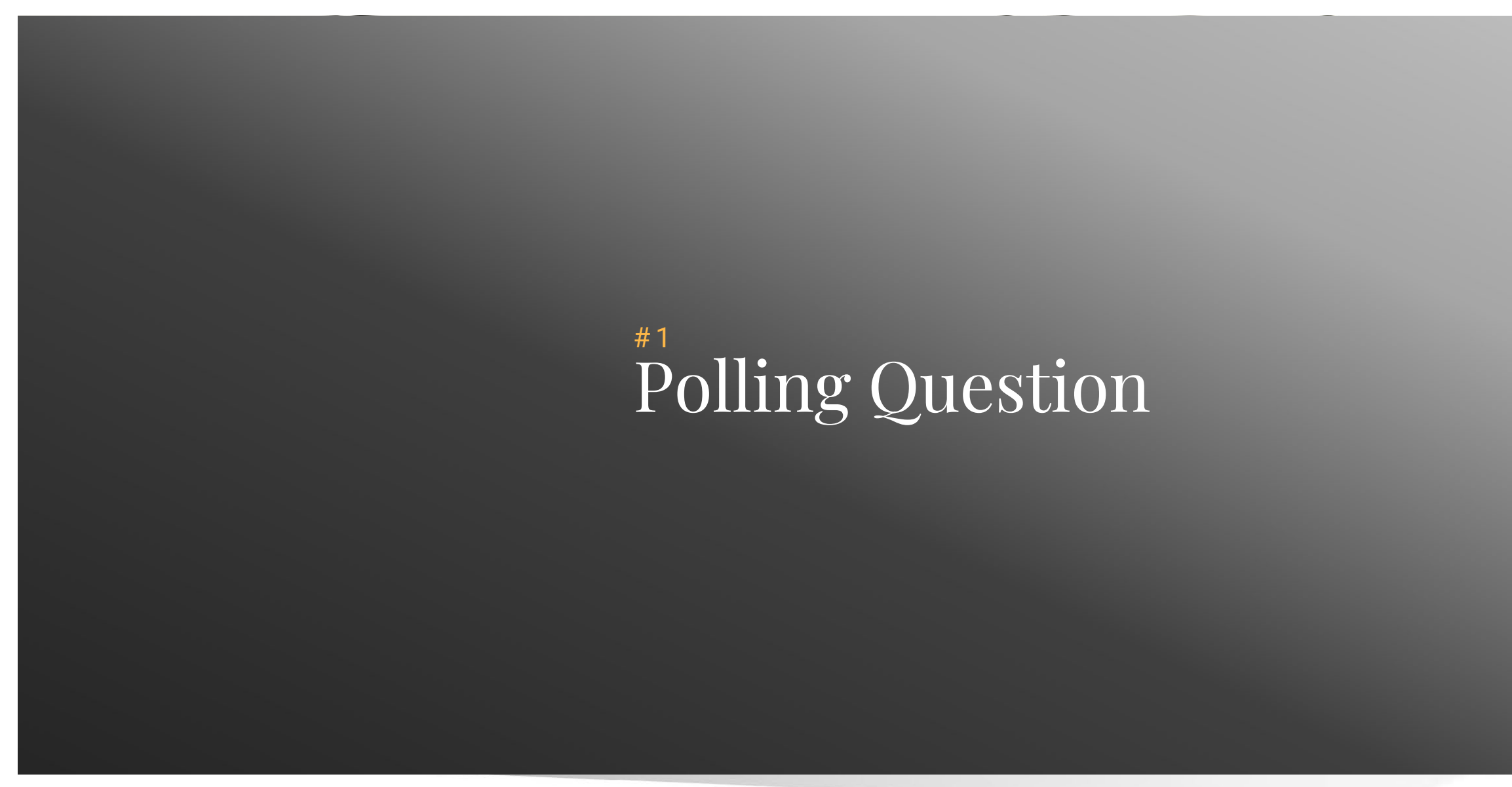

6

© Armanino. All Rights Reserved

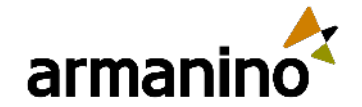

7

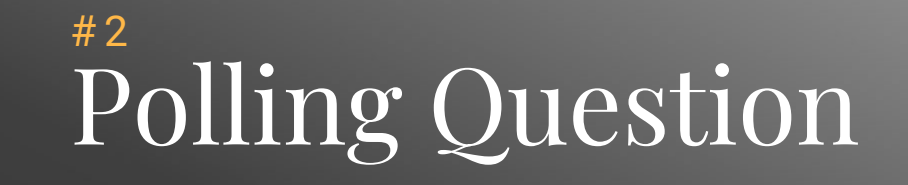

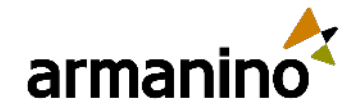

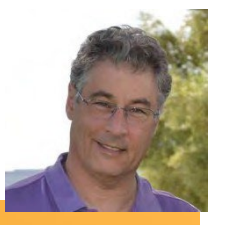

### Exploring New Areas Agenda – User Focused

- Import contacts and leads with a guided experience
- Subscribe to more reports and dashboards
- Personalized report filters
- Dynamic activity composer
- Collections for reports and dashboards

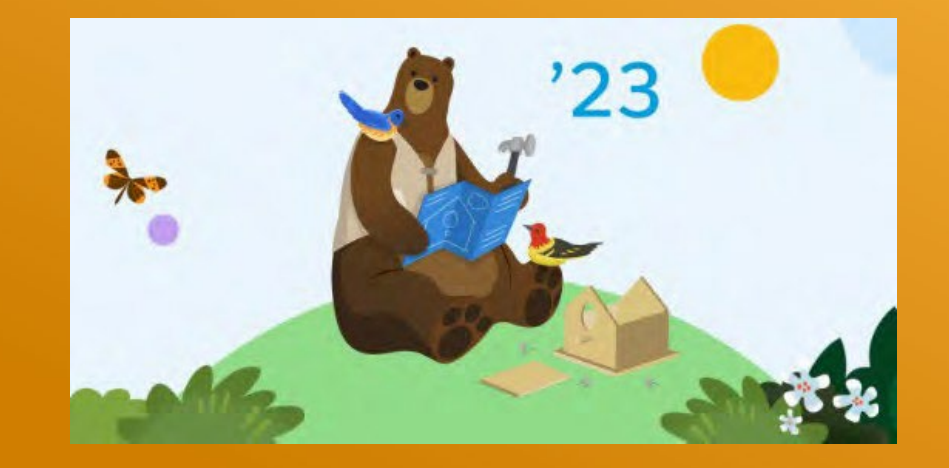

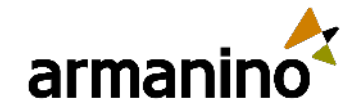

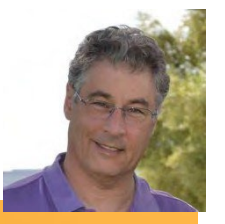

### Exploring New Areas Agenda – Admin Focused

- Permission sets that display field-level security
- Upgraded migrate to flow tool
- Field history tracking on events and tasks
- Picklist updates
- Dynamic forms for leads and cases

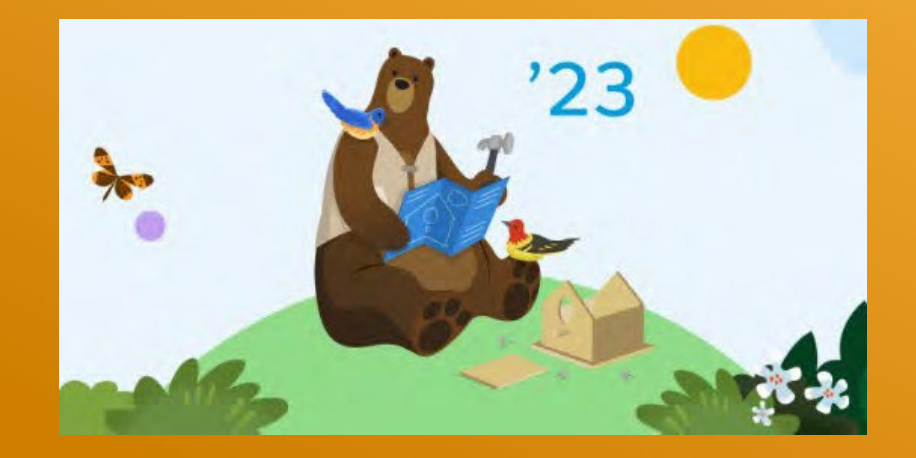

### More Salesforce User Focused

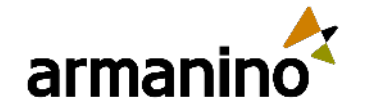

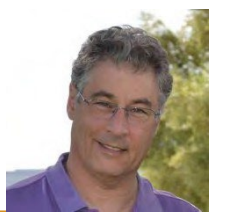

# Import Contacts and Leads With a Guided Experience

#### **Basic Data Import**

Give users a guided process to select how they want to import contacts and leads into Salesforce.

#### Enable Basic Data Import

When users select to import contacts or leads, they're shown options to use a CSV file or the Data Import Wizard. If users are in an Einstein Activity Capture configuration that allows contact syncing, they can choose to sync contacts from their connected email or calendar account.

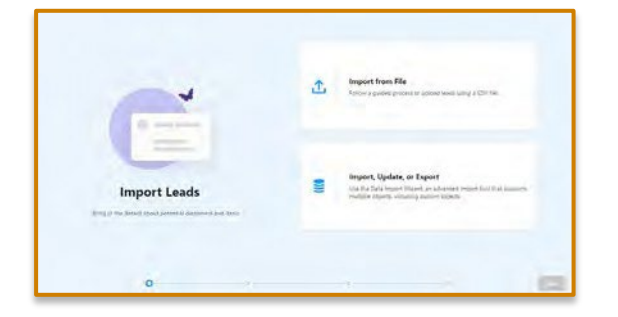

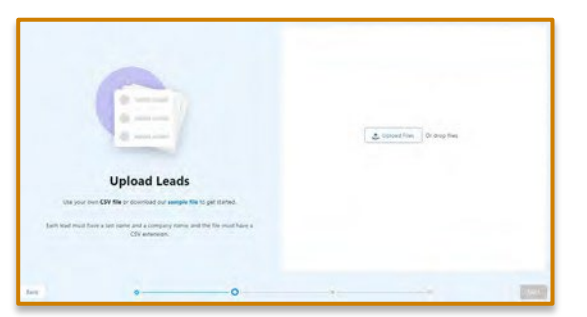

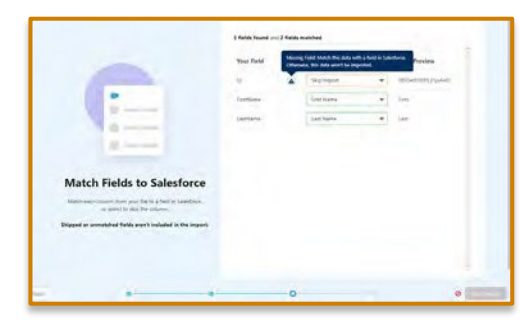

Disabled

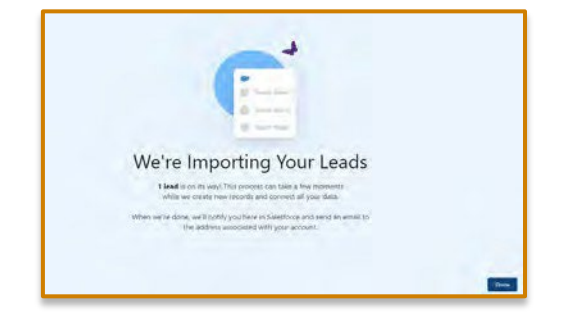

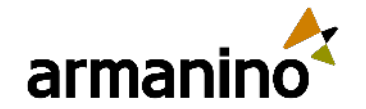

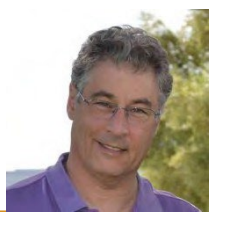

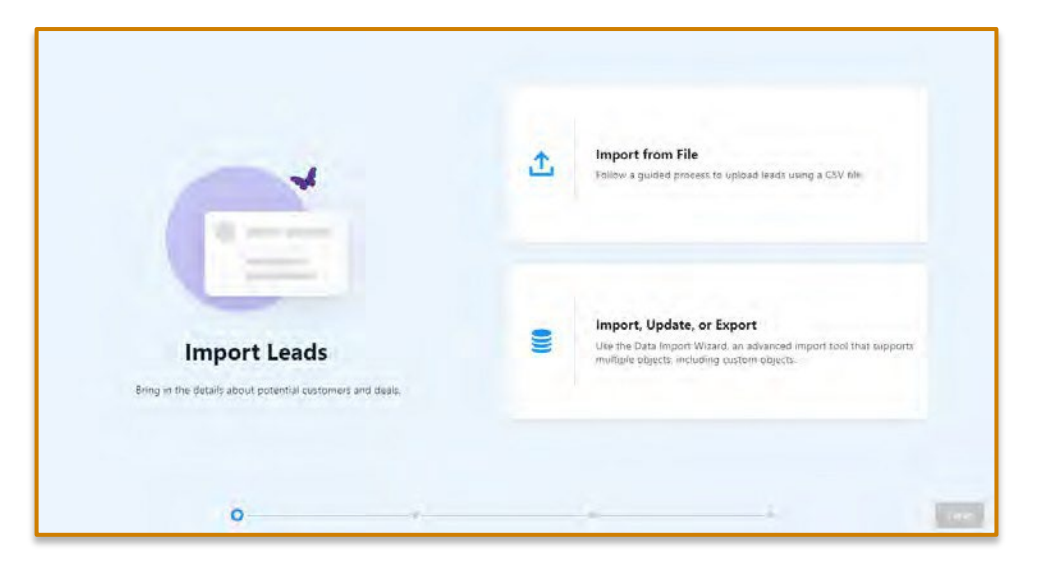

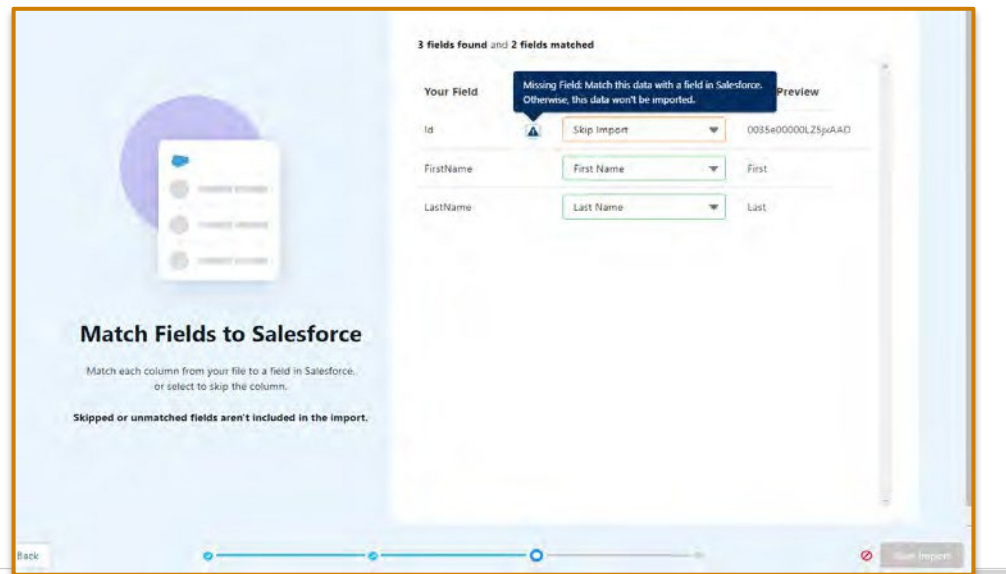

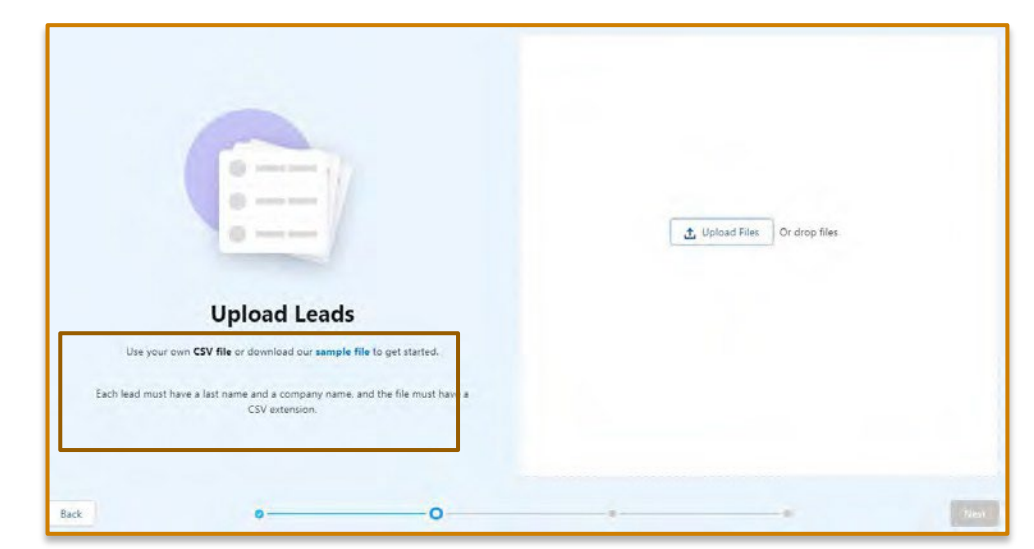

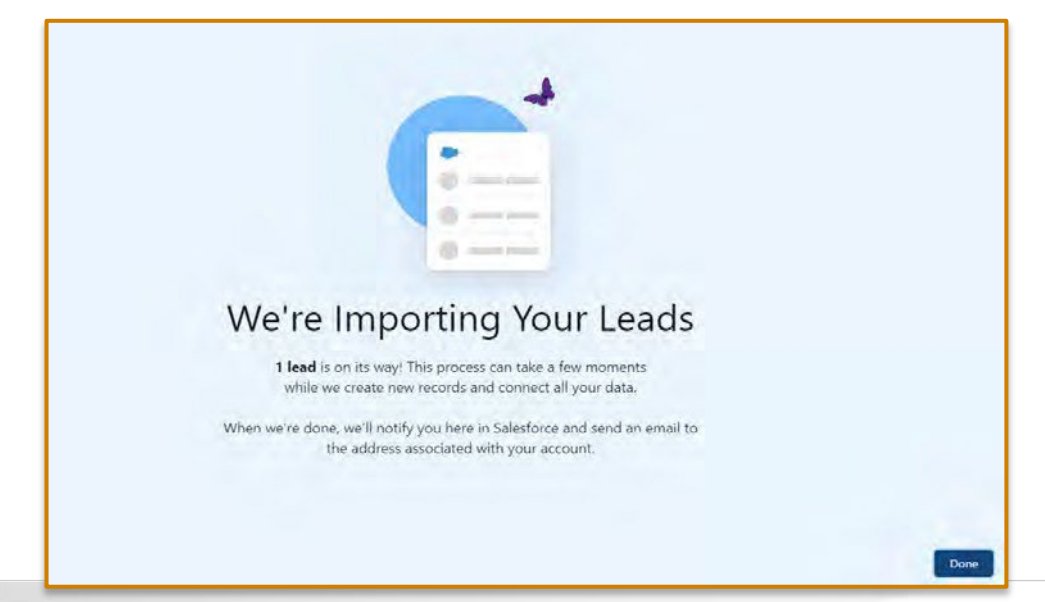

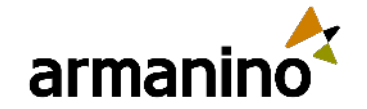

### Subscribe to more reports and dashboards

| Settings           |                                                                                                    |
|--------------------|----------------------------------------------------------------------------------------------------|
| Frequency          |                                                                                                    |
| Daily Wee          | Wonthly                                                                                                    |
| Days               | the second second second second second second second second second second second second second second second se  |
| Sun Mon            | Tue Wed Thu Fri Sat                                                                                              |
| Time               |                                                                                                    |
| 10:00 AM           |                                                                                                    |
| Attachment         |                                                                                                    |
| Attach File        |                                                                                                    |
|                    |                                                                                                    |
| Recipients         |                                                                                                    |
| Send email to      |                                                                                                    |
| Me, Sarah Lewis    |                                                                                                    |
| Edit Recipient     |                                                                                                    |
| Run Report As      |                                                                                                    |
| • Me               |                                                                                                    |
| Another Pers       | n                                                                                                    |
| Conditions         |                                                                                                    |
| In addition to sub | cribing, you can set up conditions on this report. You will be notified when conditions are met. This is optiona |
| Add condition      | to this report                                                                                                   |

| Settings      |                       | 7 + 1                  | 5            |
|---------------|-----------------------|------------------------|--------------|
| Frequency     |                       |                        | $\mathbf{i}$ |
| Daily Weekly  | Monthly               |                        |              |
| Days          |                       |                        |              |
| Sun Mon       | Tue Wed TI            | u Fri Sat              |              |
| Time          |                       |                        |              |
| 8:00 AM       | *                     |                        |              |
| Recipients    | lts by email when das | nboard is refreshed. 👩 |              |
| Send email to |                       |                        |              |
| Me            |                       |                        |              |
|               |                       |                        |              |

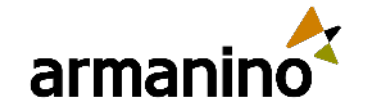

Accounts V Contacts V Cases V

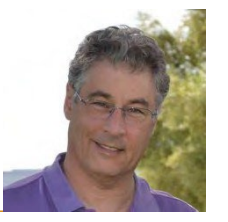

Reports

### Personalized Report Filters

|                              |                                                                                                    | Section Section Section Section 10 Section 10 Sectio | Previewing a limited number of records. Run the report to |
|------------------------------|----------------------------------------------------------------------------------------------------|----------------------------------------------------------------------------------------------------|-----------------------------------------------------------|
| ter by Opportunity Owner 🛛 🕺 | Filter by Opportunity Owner                                                                                     | Filters                                                                                                    | Case Owner 🝸 Account Name                                 |
|                              | the second second second second second second second second second second second second second second second se | Add filter                                                                                                    | 1 Jennifer Lee Edge Communications                        |
| petaton                      | Operator                                                                                                    | Add Intel                                                                                                    | 2 Jennifer Lee United Oil & Gas Corp.                     |
| equals *                     | equals.                                                                                                    | Show Me<br>All cases                                                                                                    | 3 Iennifer I en I Inited Oil & Gas Corn                   |
| Upas ratativio vialue        | Dise custom Value                                                                                               | Opened Data                                                                                                    | Filter by Case Owner × rt                                 |
|                              | \$USER -                                                                                                    | All Time                                                                                                    | rt                                                        |
| Control April                |                                                                                                    | Units                                                                                                    | Operator                                                  |
| LOCKED CONTRACTOR            | Locked O Laneral Apply                                                                                          | Hours                                                                                                    | equals 🔻                                                  |
|                              |                                                                                                    | Case Owner 💼                                                                                                    | Use custom value                                          |
|                              |                                                                                                    |                                                                                                    | \$USER *                                                  |
|                              |                                                                                                    |                                                                                                    | Locked 1 Cancel Apply                                     |

::::

Service

Home

Chatter

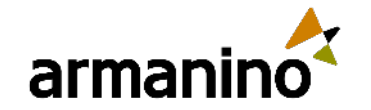

### Dynamic Activity Composer

| Ms. Bertha Boxer         |                          |                                                  | + Follow Convert Edit New Case                       |
|--------------------------|--------------------------|--------------------------------------------------|------------------------------------------------------|
| Activity Details Chatter | News                     |                                                  | Related                                              |
| 🔄 Email 🔹 💽 Log a Call   | • New Task               | 👻 🛅 New Event 👻                                  | We found no potential duplicates o                   |
|                          | 🚍 Add Call to To Do List | Filters: All time • All activities • All types 🕸 | No duplicate rules are activated. Activate duplicate |
|                          | Call                     | Refresh • Expand All • View All                  | rules to identify potential duplicate records.       |
| V Upcoming & Overdue     | (850) 644-4200           |                                                  |                                                      |
| Get started h            | Fax                      | ng a task, and more.                             | Compains History (0)                                 |
| OUT STRINGUR             | Mobile Phone             | ng a saany ana marar                             | Campaign History (0)                                 |
|                          |                          |                                                  |                                                      |

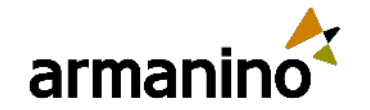

### Collections for Reports and Dashboards

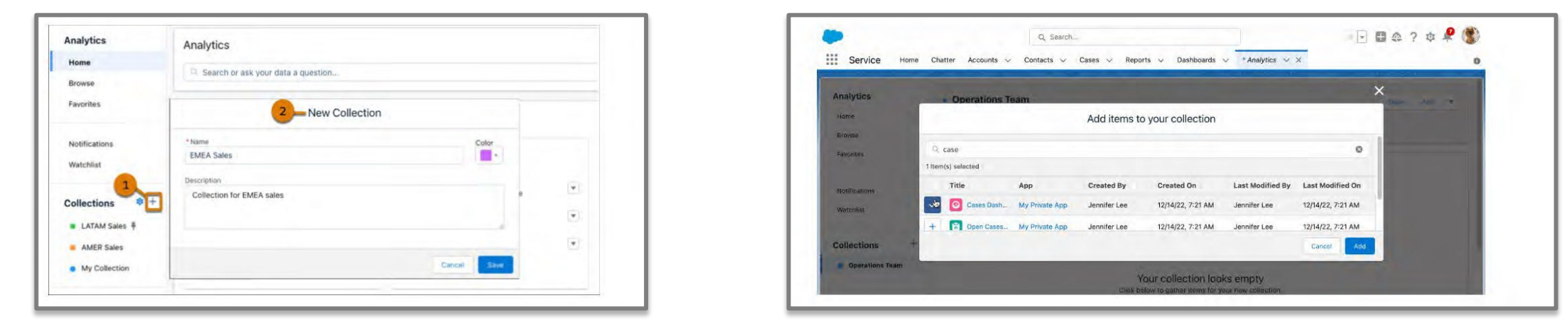

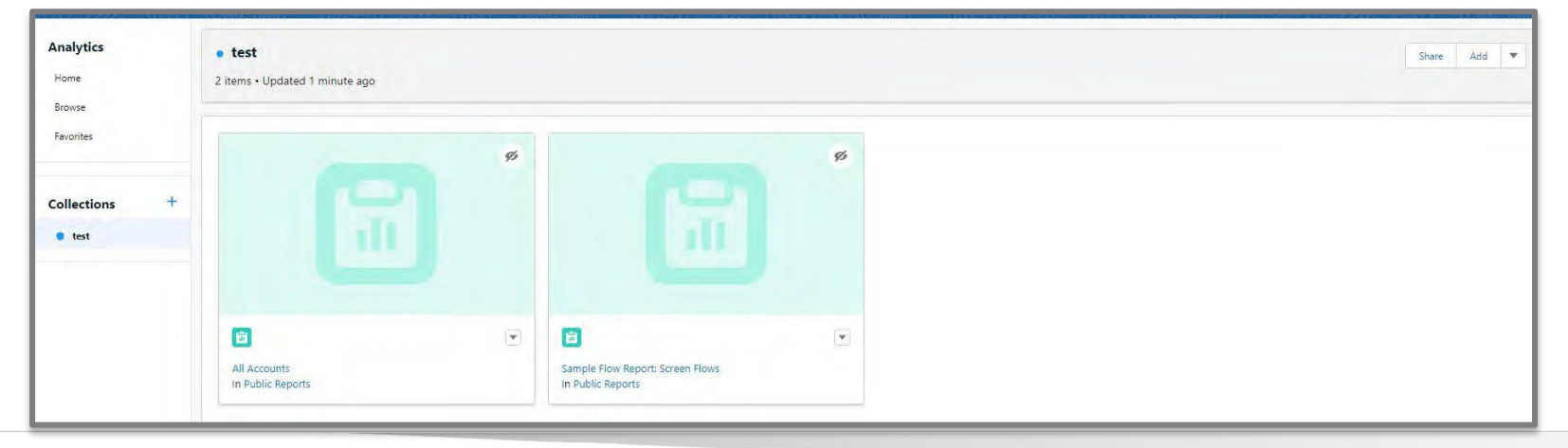

### More Salesforce Administrator Focused

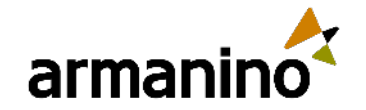

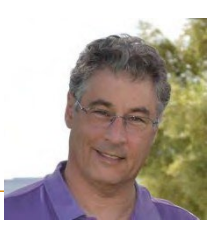

# Permission Sets that display field-level security

Field-Level Security for Permission Sets during Field Creation (Beta)

Set field-level security for permission sets when creating or editing custom fields. When this option is enabled, you configure access to the new field for permission sets instead of profiles.

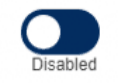

| ep 1. Establish held level security                                                                                                    |                                                                                                    |                                                                                                    |                                                                                          |             | Step 3 of 4          |
|----------------------------------------------------------------------------------------------------|----------------------------------------------------------------------------------------------------|----------------------------------------------------------------------------------------------------|------------------------------------------------------------------------------------------|-------------|----------------------|
|                                                                                                    |                                                                                                    |                                                                                                    |                                                                                          |             | Previous Next Cancel |
| Field Label                                                                                                    | Test Field                                                                                                    |                                                                                                    |                                                                                          |             |                      |
| Data Type                                                                                                    | Text                                                                                                    |                                                                                                    |                                                                                          |             |                      |
| Field Name                                                                                                    | Test_Field                                                                                                    |                                                                                                    |                                                                                          |             |                      |
| Description                                                                                                    |                                                                                                    |                                                                                                    |                                                                                          |             |                      |
|                                                                                                    |                                                                                                    |                                                                                                    |                                                                                          |             |                      |
| is list includes permission sets that have Create. Read,                                                                                                    | Edit or Delete access for this field's object. If no                                                             | permission sets have that access for this field's obje                                                                         | ct, the list includes all permission sets                                                |             |                      |
| is list includes permission sets that have Create Read,<br>slect the permission sets to which you want to grant acc                                                                                          | Edit or Delete access for this field's object. If no<br>ess to this field via field-level security. If you don't | permission sets have that access for this field's obj<br>select at least one permission set, this field is hidd                | ct, the list includes all permission sets<br>en from all permission sets.                |             |                      |
| is list includes permission sets that have Create. Read,<br>slect the permission sets to which you want to grant acc<br>Permission sets with object permissions                                              | Edit or Delete access for this field's object. If no<br>ess to this field via field-level security. If you don't | permission sets have that access for this field's obj<br>t select at least one permission set, this field is hidd              | ct, the list includes all permission sets.<br>en from all permission sets.               |             |                      |
| is list includes permission sets that have Create. Read,<br>slect the permission sets to which you want to grant acc<br>Permission sets with object permissions<br>Field-Level Security for Permission Set 1 | Edit or Delete access for this field's object. If no                                                             | permission sets have that access for this field's obje<br>t select at least one permission set. this field is hidd<br>API Name | ct, the list includes all permission sets<br>en from all permission sets.<br>Description | Read Access | Edit Access          |

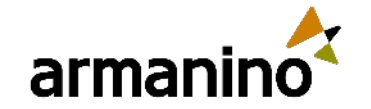

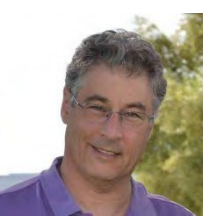

## Upgraded Migrate to Flow Tool

| Migrate to F                                                                                                    | low                                                                                                    |                                                                                                    |                                                          |                      |         |
|----------------------------------------------------------------------------------------------------|----------------------------------------------------------------------------------------------------|----------------------------------------------------------------------------------------------------|----------------------------------------------------------|----------------------|---------|
| Migrate to Flow!<br>We're retiring Workflow R<br>created a tool to convert<br>Learn more about what w<br>manual conversion metho | ules and Processes in the<br>your existing automations<br>orkflow rules and process<br>ds for your edge cases. | e near future. To ease yo<br>s to flows. Tell Me More<br>ses the Migrate to Flow t<br>Tell Me More | ur transition to Flow, we<br>ool can convert. Also learn |                      |         |
| 2 items • Sorted by Type                                                                                                    |                                                                                                    |                                                                                                    |                                                          | Migrate              | to Flow |
| Name                                                                                                    | Type ↓                                                                                                    | Object                                                                                             | Status                                                   | Resulting Flow       |         |
| Activate New Account                                                                                                    | Workflow Rule                                                                                                  | Account                                                                                            | Active                                                   | Activate New Account | •       |
| Account Handler Proce.                                                                                                    | Process                                                                                                    | Account                                                                                            | Active                                                   |                      |         |

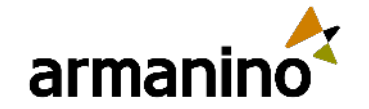

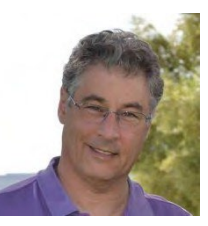

# Field History Tracking on Events and Tasks

|                                          |                                   | Save Canvel                                | Swei Consul                                                      |                                         |  |
|------------------------------------------|-----------------------------------|--------------------------------------------|------------------------------------------------------------------|-----------------------------------------|--|
|                                          |                                   | Dessiect all fields                        | Description (                                                    |                                         |  |
| Biologic for Substant Field Maters Fluid | [Analyze fields: ]                | September 1 Marca D                        | Analyzy fatoy.<br>(Bitestier: Ser Asiastices, Sidd bisters Bladt | Selected Factor 0                       |  |
|                                          |                                   | Track old and new values                   |                                                                  | ack old and new values                  |  |
|                                          | ArithdyBreasenessiedTechepilities | Autority Reserves 7                        | Advisit/Reconstruction and a support                             | Acting/Rejurrence2                      |  |
|                                          | Anagreed To                       | Al-Day Event                               | Cali Durason.                                                    | Assigned To                             |  |
|                                          | Den []                            | Create Recording Jerris of Events          | California C                                                     | Call Oliest Menther                     |  |
|                                          | Group Event Type                  | Centre _                                   | Emploted Date Time                                               | Call Syne                               |  |
|                                          | Location [                        | Historical Event, Not Following Receivence | Cola Unity D                                                     | Create Reciercing Series of Tasks (**)  |  |
|                                          | Pattern Vecslas                   | Name C                                     | Name                                                             | Westered Event Noi Following Recurrence |  |
|                                          | Proposed Event Tanahami           | Privata C                                  | Priority                                                         | Patters Versitiv (**)                   |  |
|                                          | Recomprise Day of Month           | Recomments Authority                       | Tensorence Exp of Maxim,                                         | Residences Autory                       |  |
|                                          | Reconsider Kinn (                 | Reciptence Day of Week Mass                | Reparence (ind                                                   | Resumence Cay of Need Mass              |  |
|                                          | Bassienings (microal              | Recurrings Inviteria                       | Brouwners Mersol.                                                | Regarrenda Indiana                      |  |
|                                          | Recorption failed                 | Recurrence Booth of Year                   | Respirated Shift                                                 | Recurrence Month of Year                |  |
|                                          | Посытиков Тури (                  | Resurrance Time Znew                       | Recompetence Types                                               | Ridourysone Time Zone [ ]               |  |
|                                          | Ramanne Den-Terre 📺               | Parlament Tar                              | Television Department (2)                                        | Weinted To                              |  |
|                                          | Dhow Tares As                     | Reminder Mit                               | Rayau Tao Jack                                                   | Remodel Set                             |  |
|                                          | Time (***                         | Islant 📋                                   | Subject C                                                        | batter []                               |  |

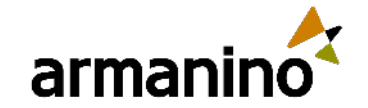

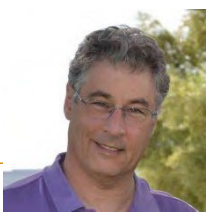

## Picklist Updates

- Clean up inactive picklist values
- Bulk manage picklist values

| Inactive Values |                         | Delete Selected Activate Selected Ropla | ce Selecteri Delete Unused Values   |
|-----------------|-------------------------|-----------------------------------------|-------------------------------------|
| Action          | Values                  | API Name                                | Modified By                         |
| Del Activate    | Urgent                  | Urgent                                  | Addison Dogster, 12/14/2022 9:05 AM |
| Del Activate    | Old picklist value      | Old picklist value                      | Addison Dogster, 12/14/2022 9:05 AM |
| Del   Activate  | Obsolete picklist value | Obsolete picklist value                 | Addison Dogster, 12/14/2022 9:05 AM |

 Capture inclusive data with gender identity and pronouns fields

|                                   | No dependencies defined. |               |            |     |         |                        |              |                                 |                                      |
|-----------------------------------|--------------------------|---------------|------------|-----|---------|------------------------|--------------|---------------------------------|--------------------------------------|
| Details<br>Fields & Relationships | Validation Rules         | finad         |            | New |         |                        |              |                                 | Validation Rules Help                |
| Page Layouts                      | No valdalor rules de     | meu.          |            | _   |         |                        |              |                                 |                                      |
| ightning Record Pages             | Gender Identity Pic      | cklist Values |            | New | Reorder | Replace Printable View | Chart Colors |                                 | Sender Identity Picklist Values Help |
|                                   | Action                   | Values        | API Name   |     | Default | Chart Colors           |              | Modified By                     |                                      |
| uttons, Links, and Actions        | Edit   Del   Deactivate  | Male          | Male       |     |         | Assigned dynamically   |              | Addison Dogster, 12/12/2022, 7: | 55 PM                                |
| ompact Lavouts                    | Edit   Del   Descrivato  | Female        | Female     |     |         | Assigned dynamically   |              | Addison Dogster, 12/12/2022, 7: | 55 PM                                |
|                                   | Edit   Del   Desctivate  | Nonbinary     | Nonbinary  |     |         | Assigned dynamically   |              | Addison Dogster, 12/12/2022, 7: | 55 PM                                |
| ield Sets                         | Edit   Del   Deschuste   | Not Listed    | Not Listed |     |         | Assigned dynamically   |              | Addison Dogster, 12/12/2022, 7: | 55 PM                                |

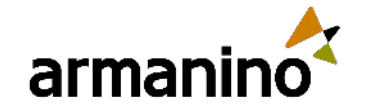

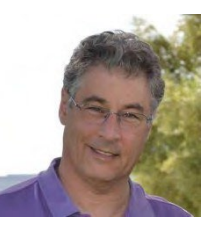

### Dynamic Forms for Leads and Cases

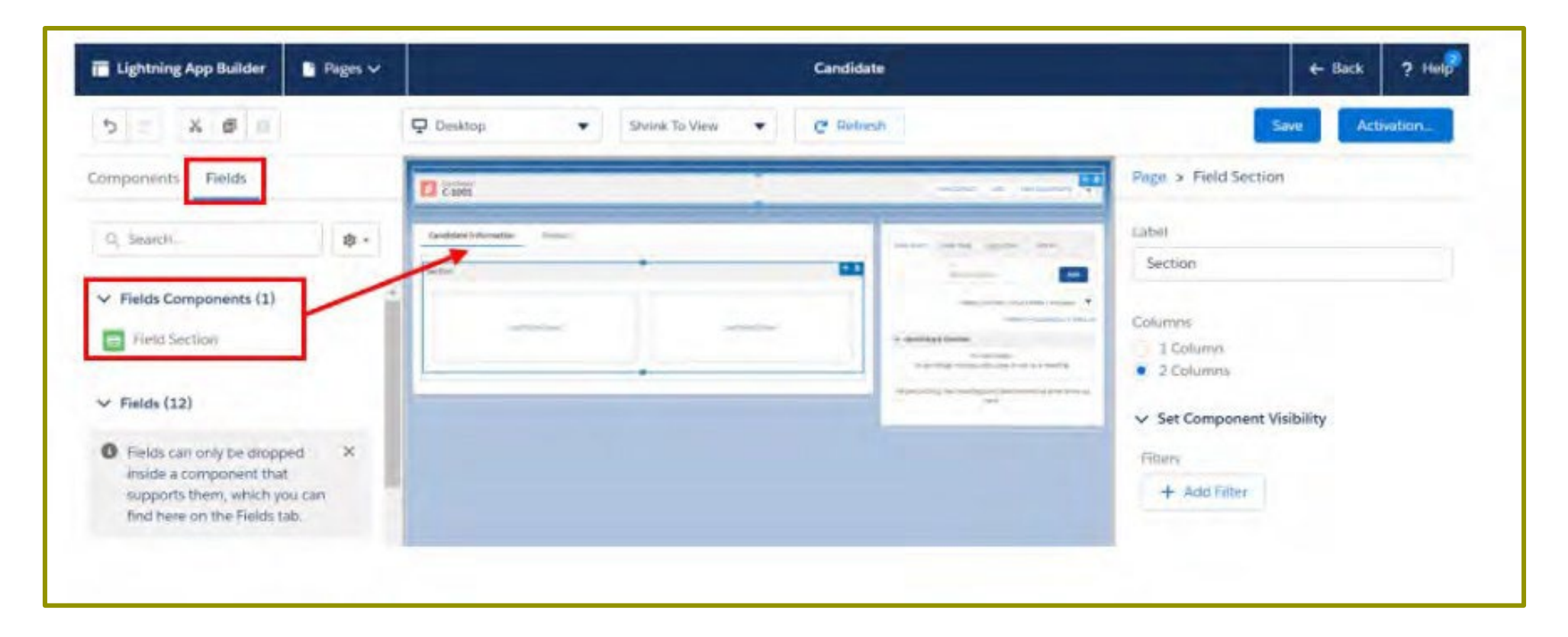

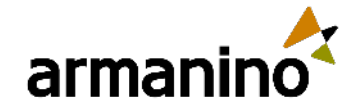

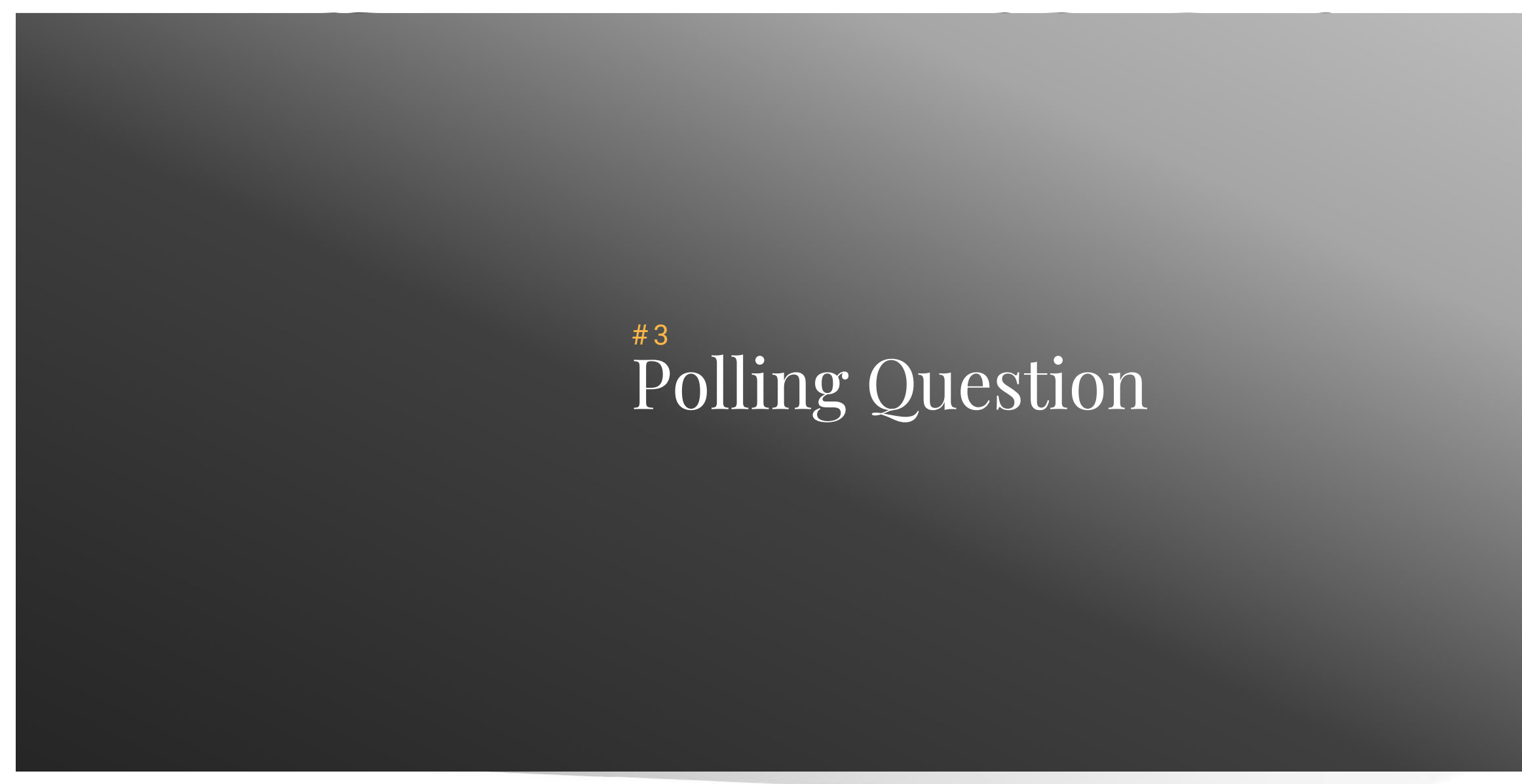

23

© Armanino. All Rights Reserved

### Armanino Led Salesforce Virtual Classes

Whether you have new employees that need to get up to speed quickly, or simply need to learn more about the features and functionality of Salesforce, check out our <u>Armanino Academy</u>!

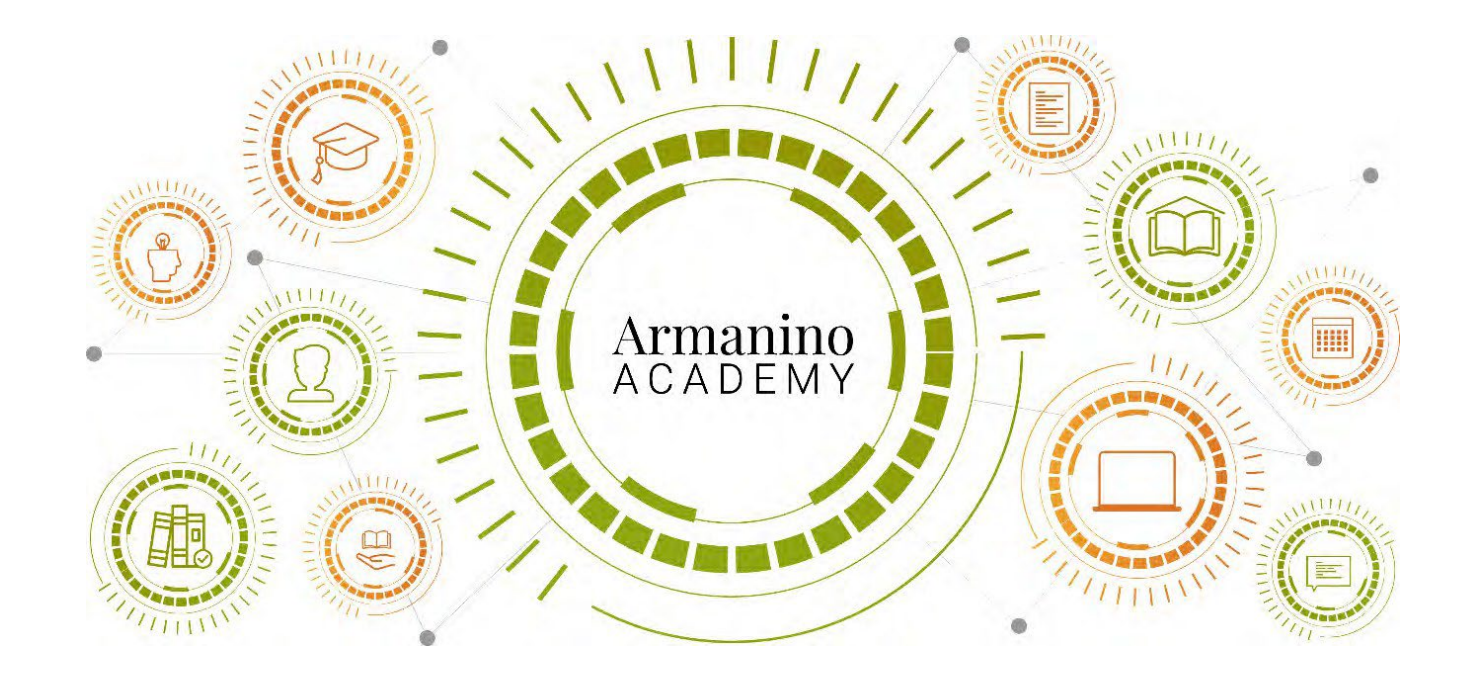

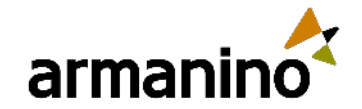

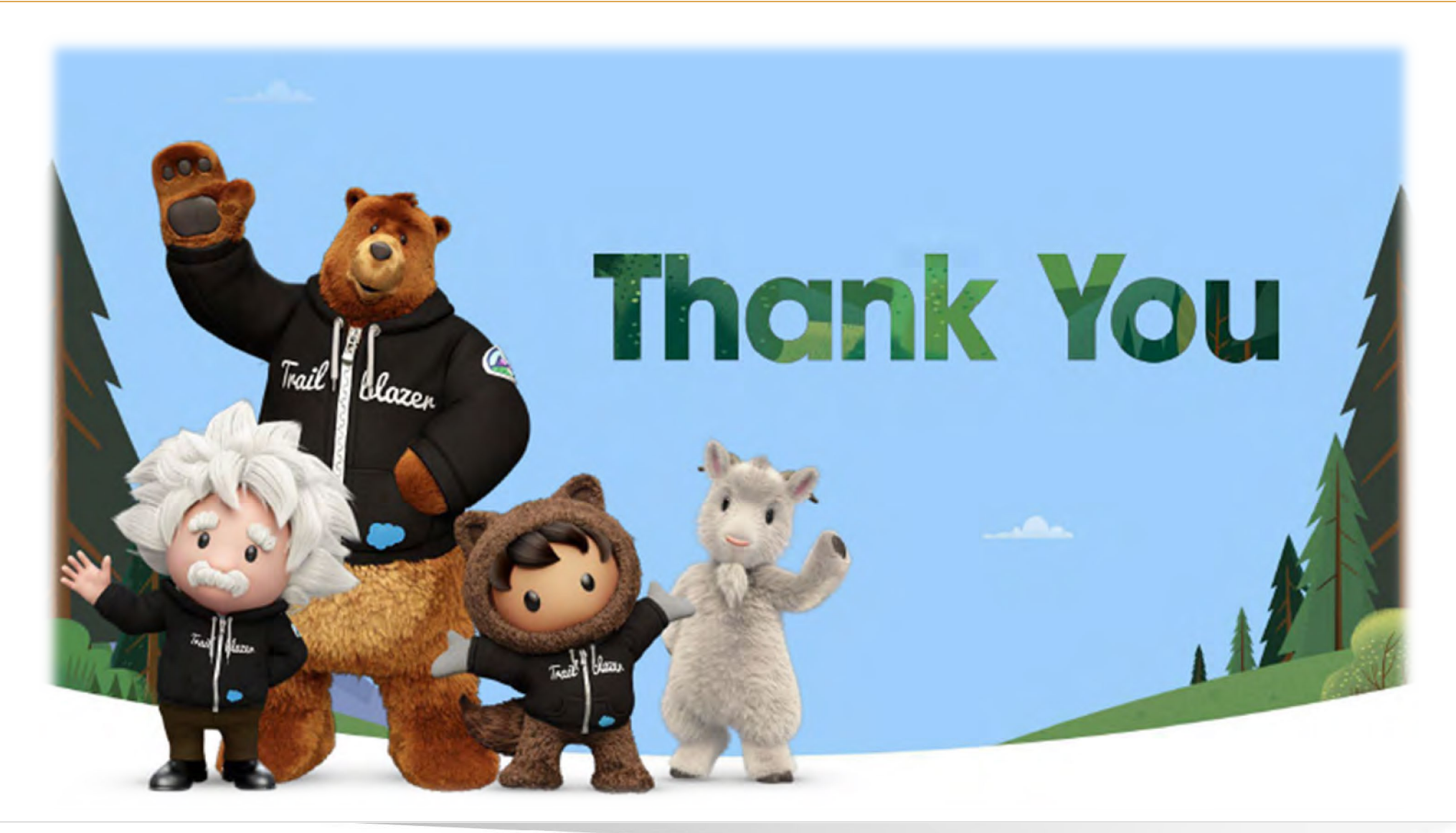

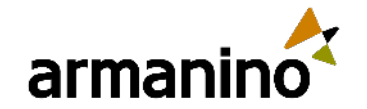

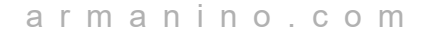

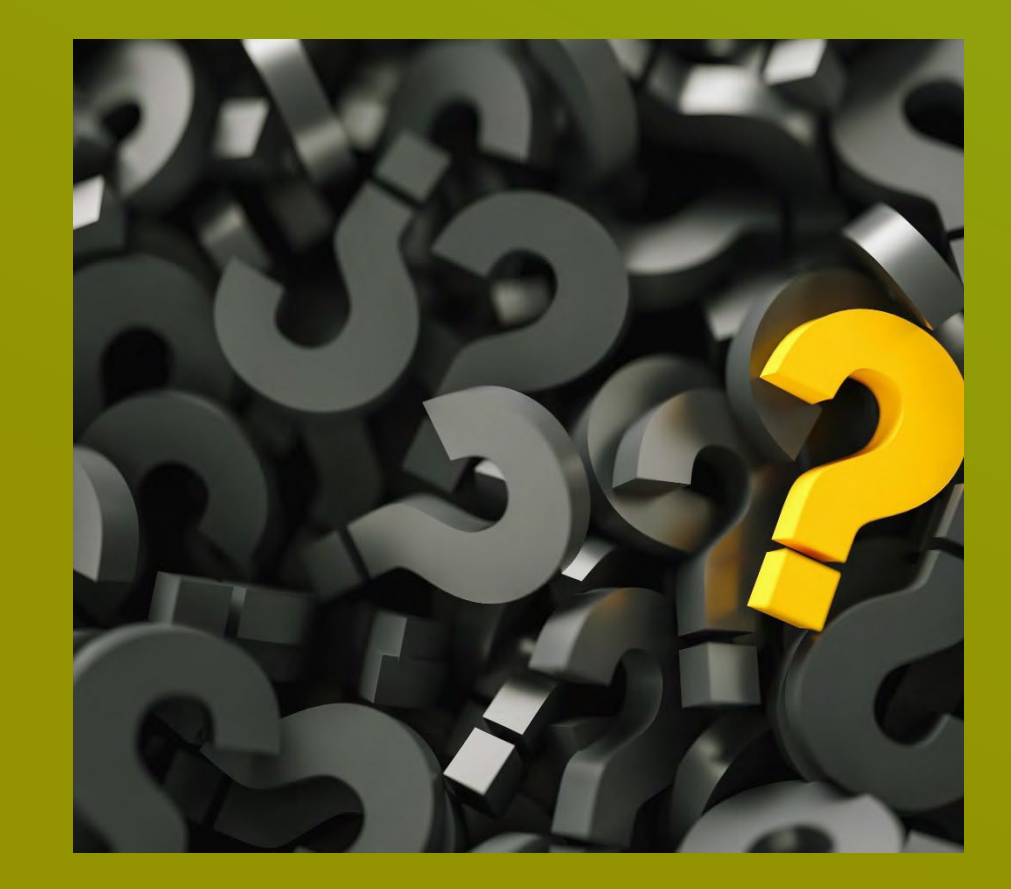

### Additional Questions?

Reach out to us at Experts@armanino.com

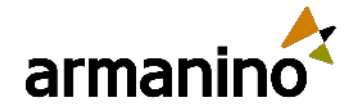

### Armanino Operates in an Alternative Practice Structure:

"Armanino" is the brand name under which Armanino LLP, Armanino CPA LLP, and Armanino Advisory LLC, independently owned entities, provide professional services in an alternative practice structure in accordance with law, regulations, and professional standards. Armanino LLP and Armanino CPA LLP are licensed independent CPA firms that provide attest services, and Armanino Advisory LLC and its subsidiary entities provide tax, advisory, and business consulting services. Armanino Advisory LLC and its subsidiary entities are not licensed CPA firms.